## How to Sign In to MSPbots using Office 365

You need Office 365 to sign in to MSPbots because:

- Bot messages and other notifications will be sent through MS Teams.
- MSPbots uses Microsoft Single Sign-On (SSO) for added security.

Only user information is pulled by MSPbots when you sign in using Office. This article shows how you can set up MSPbots if you already have an Office 365 account. If you don't have Office 365, get instructions from Sign up with MSPbots without Microsoft Office 365 Account.

## To sign in using Office:

1. Go to https://app.mspbots.ai and click Sign in with Office 365.

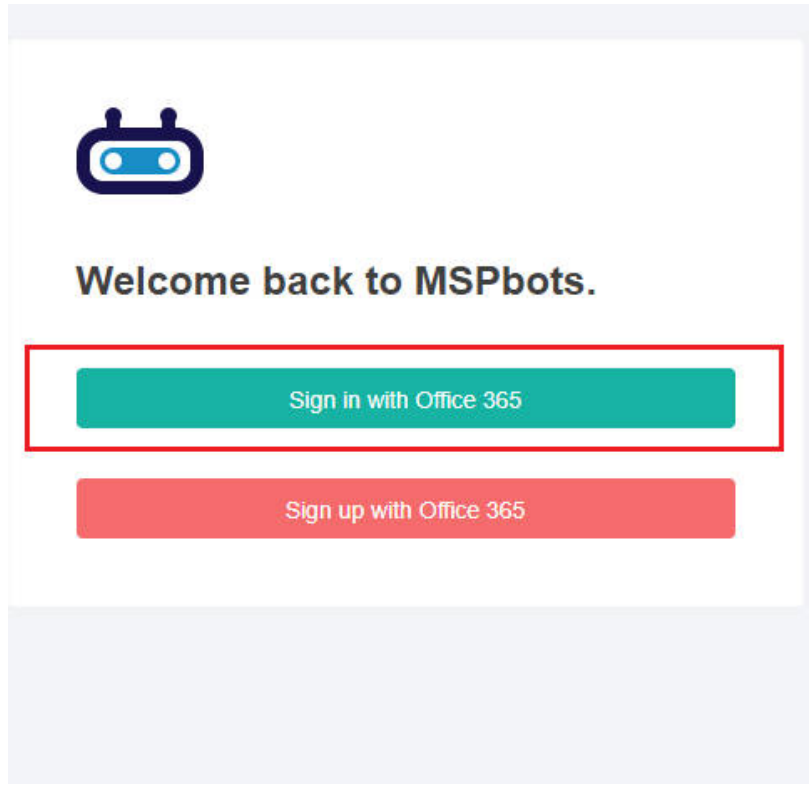

2. Sign in using your Office 365 email and password.

| Microsoft               |      |      |
|-------------------------|------|------|
| Email, phone, or Sky    | pe   |      |
| No account? Create one  | 됩    |      |
| Can't access your accou | nt?  |      |
|                         | Back | Next |
|                         | L    |      |

3. Once logged in, click on Settings > Get Started.

| M        | ≡рафт≤ ¢               |        |
|----------|------------------------|--------|
| >        |                        |        |
| 闘        | Daily Total Escalation |        |
| Ŕ        | 0                      |        |
| 88       |                        | 41     |
| ≘        | If Get Started         |        |
| Ħ        | Client Portal          | ages I |
| ¢        | Π NextTicket Rul       |        |
| [1]      | ි Consultant           |        |
|          | I Billing              |        |
|          | + Public Api           |        |
| Settings |                        |        |
| 礅        |                        | С      |

4. Follow the prompts until you finish the Get Started survey.

|                               |                                                                                 | G   |
|-------------------------------|---------------------------------------------------------------------------------|-----|
| About your MSP                |                                                                                 | C   |
| Help us to understand your bu | usiness environment, so we can help determine the best automation bots for you. | (2  |
|                               |                                                                                 |     |
| * Time Zone                   |                                                                                 |     |
| US/Central                    |                                                                                 |     |
| * How did you hear about us?  |                                                                                 | 0   |
| Robin Robins' g 🛞             |                                                                                 | C C |
| * Ticketing Software          |                                                                                 |     |
|                               |                                                                                 |     |
| Jira Data Center 🛞            |                                                                                 |     |

5. When done, go to Settings > User Management.

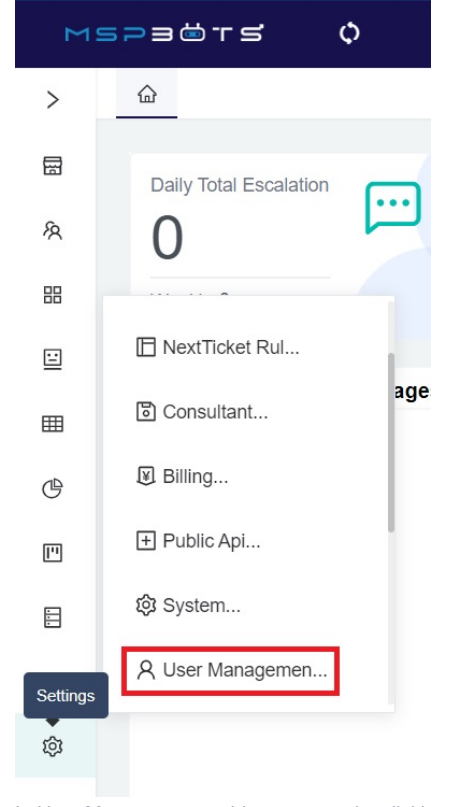

6. In User Management, add a new user by clicking the New User button.

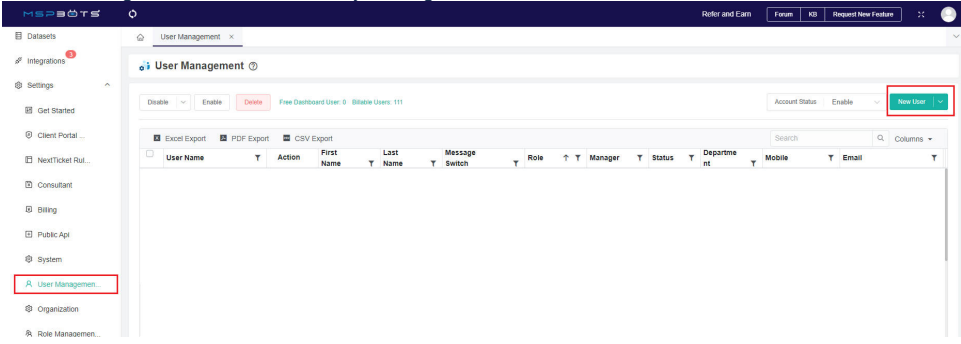

## 7. Fill in all the mandatory fields in the Add form and click Confirm.

| User Name                                                                                                    | Email                                                                                                    |   |
|----------------------------------------------------------------------------------------------------|----------------------------------------------------------------------------------------------------|---|
| User Name                                                                                                    | Email                                                                                                    |   |
| First Name                                                                                                    | Last Name                                                                                                    |   |
| First Name                                                                                                    | Last Name                                                                                                    |   |
| Display Name                                                                                                    | Password                                                                                                    |   |
| Display Name                                                                                                    | 0"HzMe@1972Z                                                                                                    |   |
| Mobile                                                                                                    | Business Phones                                                                                                    |   |
| Mobile                                                                                                    | Business Phones                                                                                                    |   |
| JOB INFORMATION                                                                                                    | 14                                                                                                    |   |
| Manager                                                                                                    | Department                                                                                                    |   |
|                                                                                                    |                                                                                                    |   |
| Role Config                                                                                                    |                                                                                                    | 3 |
| Role Config Status                                                                                                    | Message                                                                                                    | _ |
| Role Config Status After a user's account is suspended, that user will not                                                                                                | Message<br>After closing the message, the user's teams will no                                                                       |   |
| Role Config Status After a user's account is suspended, that user will not be able to log in.                                                                             | Message<br>After closing the message, the user's teams will no<br>longer receive messages from MSPbots.ai.                           |   |
| Role Config  Status After a user's account is suspended, that user will not be able to log in.  Home Channel                                                              | Message<br>After closing the message, the user's teams will no<br>longer receive messages from MSPbots.ai.<br>Home Page              |   |
| Role Config  Status After a user's account is suspended, that user will not be able to log in.  Home Channel Home Channel                                                 | Message<br>After closing the message, the user's teams will no<br>longer receive messages from MSPbots.ai.<br>Home Page<br>Home Page |   |
| Role Config  Status After a user's account is suspended, that user will not be able to log in.  Home Channel Home Channel THIRD-PARTY PLATFORM MAPPING                    | Message<br>After closing the message, the user's teams will no<br>longer receive messages from MSPbots.ai.<br>Home Page<br>Home Page |   |
| Role Config  Status After a user's account is suspended, that user will not be able to log in.  Home Channel Home Channel THIRD-PARTY PLATFORM MAPPING Teams User Mapping | Message<br>After closing the message, the user's teams will no<br>longer receive messages from MSPbots.ai.<br>Home Page<br>Home Page |   |

| Cancel | el | Cancel |
|--------|----|--------|
|--------|----|--------|

## 8. The addition of the new user is successful if the name appears on the user list.

Organization
 Role Managemen.

| 3 Datasets       | User Management ×                                                                                                    |
|------------------|----------------------------------------------------------------------------------------------------|
| P Integrations   | ₀i User Management ⊚                                                                                                  |
| ≱ Settings ^     |                                                                                                    |
| Get Started      | Disable V Enable Diske Free Dashboard User 3 Billake Users 112                                                        |
| Olient Portal    | Excel Export E PDF Export CSV Export Columns -                                                                        |
| B NextTicket Rul | User Name Y Action First Last Message Name Y Name Y Switch Y Role ↑ Y Manager Y Status Y Departme nt Y Mobile Y Email |
| Consultant       | test 🖉 🖉 🖄 test user C Set Manager Enabled                                                                            |
| B Billing        |                                                                                                    |
| Public Apl       |                                                                                                    |
| System           |                                                                                                    |
| R User Managemen |                                                                                                    |